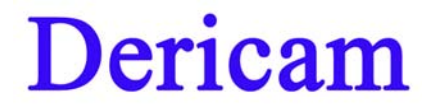

# **Quick Installation Guide**

(For Windows OS)

## Indoor Pan/Tilt/Zoom IP Camera

Model: M801W

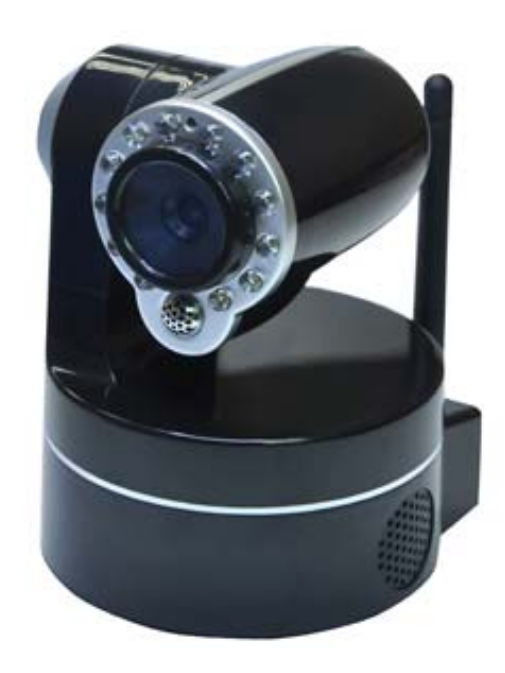

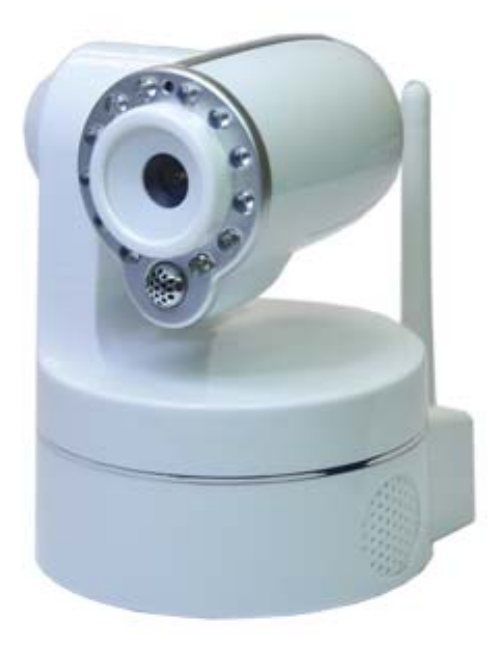

## **Package Contents**

- IR IP Camera M801W
- Power Adapter 5V-2.0A
- Network Cable
- WiFi Antenna (Wireless Version M801W)
- CD-ROM with Setup Software and User Guide

# **Quick Installation Diagram**

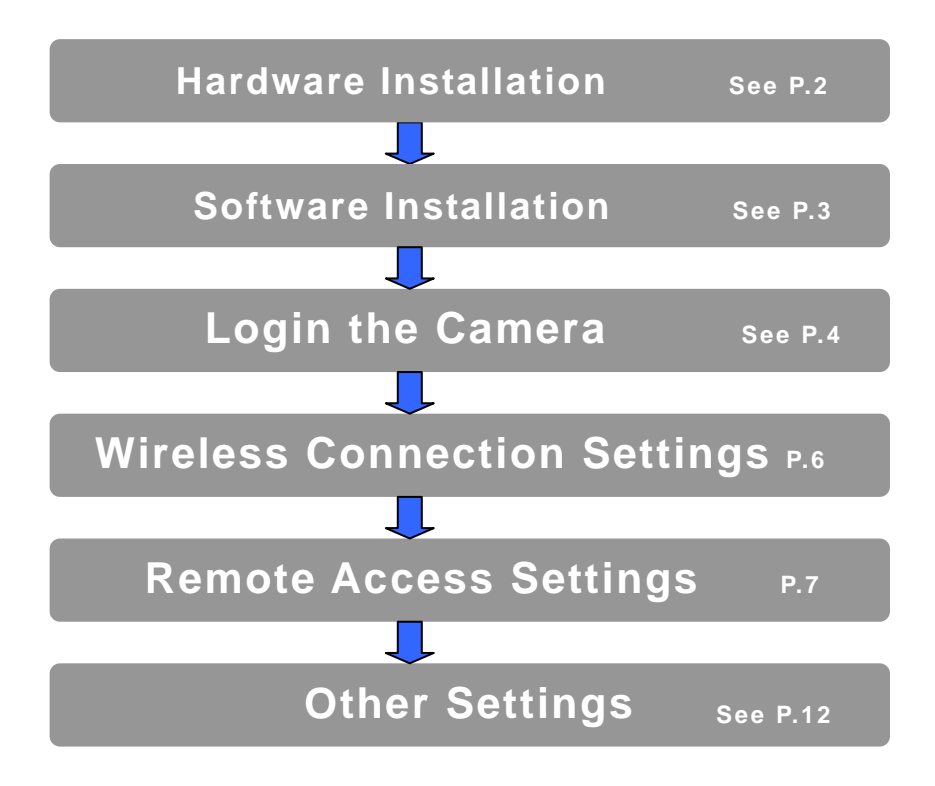

## **Start Installation**

## 1. Hardware Installation

## ①Step 1, Mount Bracket and WiFi Antenna,

Open the package, and take out the camera out of the box carefully and put it on a table steadily, then take the WiFi antenna, mount it on the SMA connector on the back of the camera, screw the antenna to the bottom, and make the antenna stand vertically.

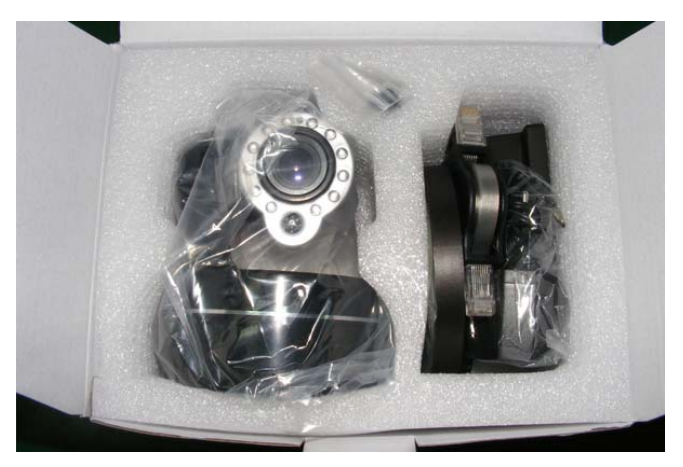

Fig.1.1 Open the box

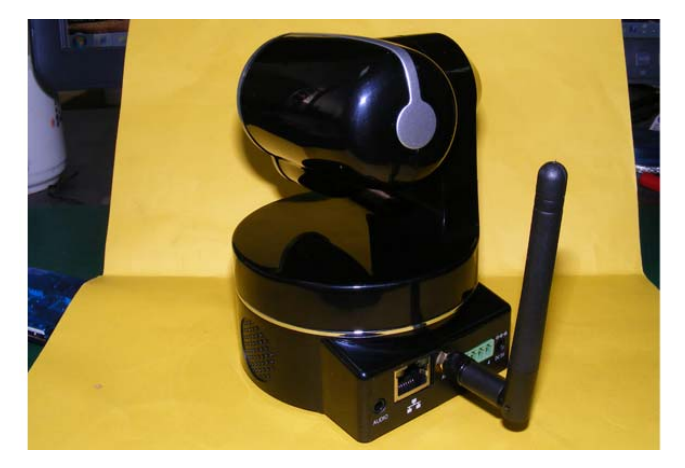

Fig.1.2 Mount the WiFi antenna

#### **2**Step 2, Get the camera powered

Connect the power cable to the socket of DC Jack, and get the camera powered.

#### **③Step 3, Get the camera connected to the router**

Use the network cable provided to connect the camera to the router or the switch in the LAN network at your home or your office.

### Note

When configuring the camera for the first time, you need to use wired connection method. You have to do the wireless connection settings by wired connection before you use wireless connection method.

## 2. Software Installation

(1)**Step 1**, Insert the Setup CD-ROM into your CD-ROM driver and open it. Close the IE browser before you install the setup software.

(2)**Step 2,** Goes to the file" **IP Camera Tool** ", and double click the software" **IPCamSetup\_Windows OS**" to install, it pops up a window as below(Fig.2.1), Just click button "**Next**" to finish the installation.

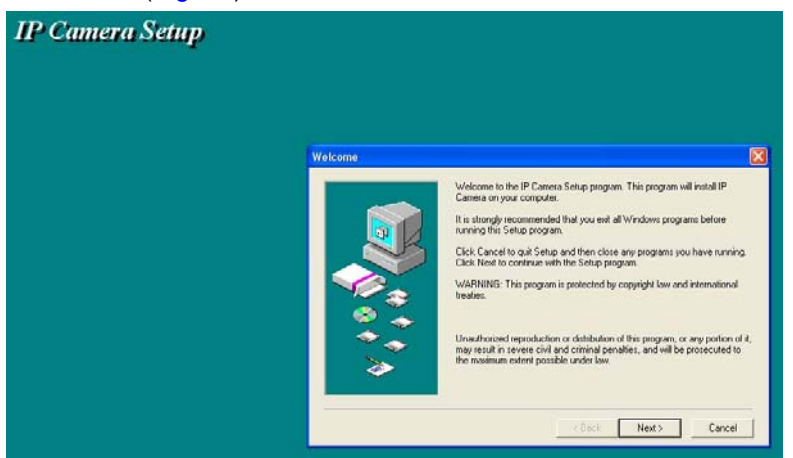

Fig2.1 Click Next, next to continue the installation

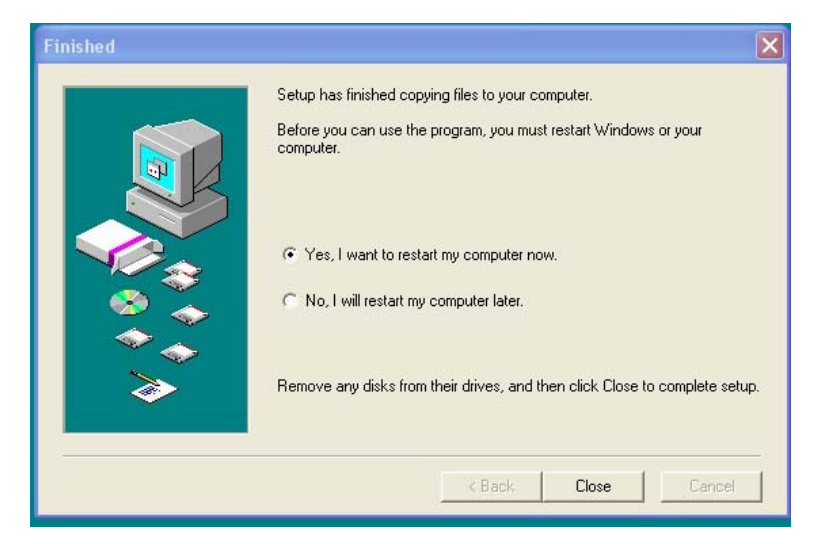

Fig2.2 Click Close to finish installation, and get computer restarted

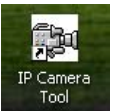

When the Software installation is completed, there will be a shortcut on the desktop.

### 3. Login the Camera

#### ①Step 1, Double click the Icon of IP Camera Tool on the desktop

After hardware & software installations are finished, goes to the desktop of your computer, double click the icon of IP camera Tool,, and it will pop up a window showed as Fig.3.1.

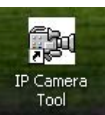

| Http://192.168. 1.34 |                      |
|----------------------|----------------------|
|                      |                      |
|                      |                      |
|                      |                      |
|                      |                      |
|                      |                      |
|                      | Http://192.168. 1.34 |

#### Fig3.1 IP Camera Tool Window

IP Camera Tool is able to detect the camera which is connected to the router, and it will list the LAN IP address of the camera on the window. The LAN IP of the camera is assigned by the router automatically.

## 2 Step 2, Double click the LAN IP address on the window

Double click the LAN IP address of the camera, it pops up a login window of the camera (Fig3.2)

| P/Network Video Surve                                                                                                    | illance Camera Derican                                                                                                    |
|----------------------------------------------------------------------------------------------------|----------------------------------------------------------------------------------------------------|
| ect Language English Spanish Deutsch French                                                                                                    | Italian Polski 简体中文 繁体中文 www.dericam                                                                                                    |
| IE ActiveX Mode                                                                                                    | Server Push Mode                                                                                                    |
| User Login                                                                                                    | User Login                                                                                                    |
| User                                                                                                    | User                                                                                                    |
| Password                                                                                                    | Password                                                                                                    |
| Submit                                                                                                    | Submit                                                                                                    |
| Note                                                                                                    |                                                                                                    |
| Plase note that there are two login methods, One is IE ActiveX<br>IE ActiveX Mode if rou are using IE browser, or else please cho<br>video of the camera at first time by IE browser succefully | X browser, the other one Server Puch Mode for Safari, Firefox, Google Chrome. Please choose<br>cose Server Push Mode. You need to install the ActiveX controller if you wanna access the |
| Any problems during installation please refer to the reseller                                                                                                    | or dericam for help.Dericam provide technical support by email tech@dericam.com                                                                                                    |

Fig3.2 Login window of Dericam Camera M801W

### **③Step 3, Select the language you need**

| IP/Network Video Surveillance Car                                               | nera Dericam         |
|---------------------------------------------------------------------------------|----------------------|
| Select Language English Spanish Deutsch French Italian Polski 简体中文              | 繁体中文 www.dericam.net |
| IE ActiveX Mode Select the Language Bar As you like you can swtich between them | r Push Mode          |

Fig3.3 Click the language bar, to select the language you need.

### (4) Step 4, Login the camera with default user name & password

| IP/Network Video Surveilla                             | ance Camera Dericam              |
|--------------------------------------------------------|----------------------------------|
| Select Language English Spanish Deutsch French Italian | Polski 简体中文 繁体中文 www.dezicam.net |
| IE ActiveX Mode                                        | Server Push Mode                 |
| User Login                                             | User Login                       |
| User admin                                             | User                             |
| Password                                               | Password                         |
| Submit                                                 | Submit                           |

Fig3.4 Enter user name: admin, no password, and click Submit

### Note

# There are two login methods. One is IE ActiveX Mode, the other is Server Push Mode for Safari, Firefox, Google Chrome. Please choose IE ActiveX Mode if you are using IE browser now.

Enter user name: admin, no password, and click Submit. **Congratulations!** You have succeeded in accessing in the camera by wired connection. Just leave all the menus alone before you finish the quick installation.

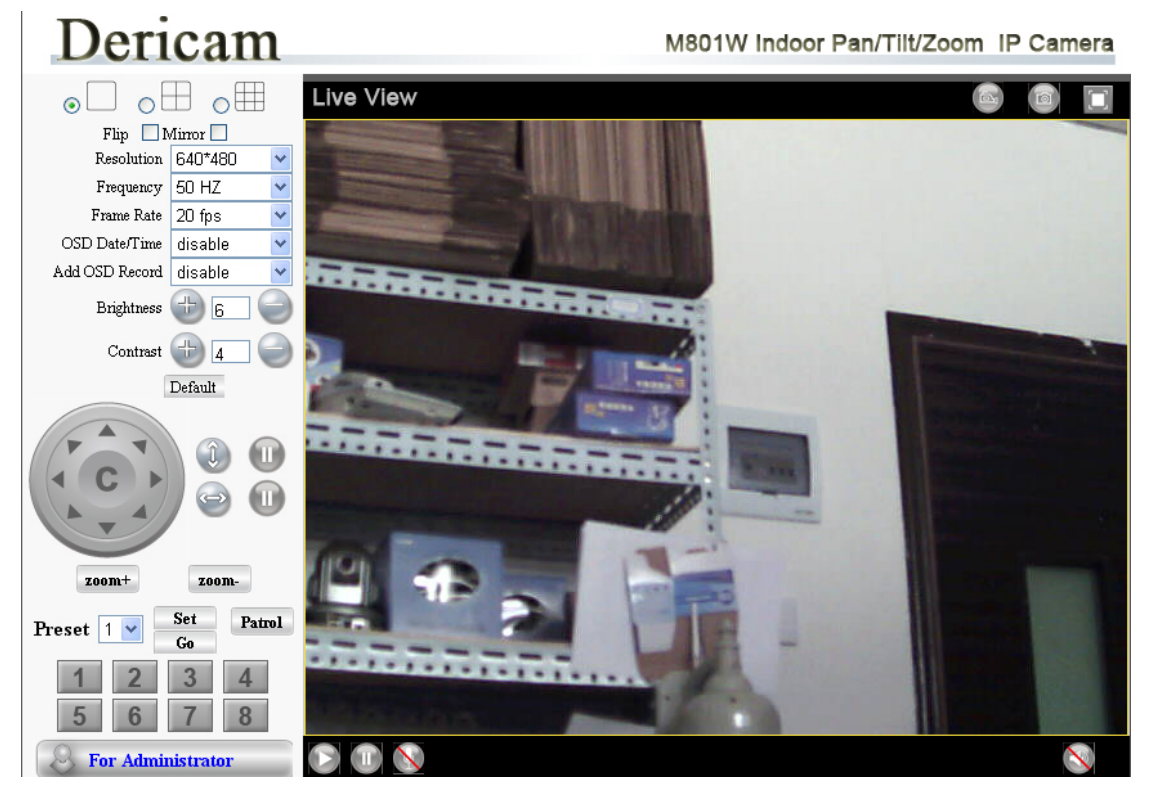

Fig3.5 Surveillance Window Copyright @ Shenzhen Dericam Technology Co., Limited

## 4. Wireless Connection Settings

# ①Step 1, Click <u>For administrator</u> on the left bottom of the surveillance windows, and goes to the option Wireless LAN Settings

| Dericam                    |                       | M801W Indoor Pan/Tilt/Zoom IP Camera    |  |  |  |  |
|----------------------------|-----------------------|-----------------------------------------|--|--|--|--|
| Device Info                |                       |                                         |  |  |  |  |
| Date&Time Settings         |                       | Wireless Lan Settings                   |  |  |  |  |
| Users Settings             |                       | [001b2f062094] infra None               |  |  |  |  |
| Basic Network Settings     |                       | İmdkj[0021274633a0] infra WEP           |  |  |  |  |
| Wireless Lan Settings      | Wireless Network List | DRK[0025864b8ce0] infra WEP             |  |  |  |  |
| ADSL Settings              |                       | NETGEAR-HUILONGGUAN[UU1b2f56729e] Infra |  |  |  |  |
| UPnP Settings              |                       | Scan                                    |  |  |  |  |
| DDNS Service Settings      | Using Wireless Lan    | Click 'Scan' button more than           |  |  |  |  |
| Mail Service Settings      |                       | twice, until it search out the          |  |  |  |  |
| FTP Service Settings       | Left Click Here       | SSID of your router, and then           |  |  |  |  |
| Alarm Service Settings     |                       | choose the SSID belgongs to             |  |  |  |  |
| Upgrade Device Firmware    |                       | your wireless router.                   |  |  |  |  |
| Barling & Barton Cattlerer |                       |                                         |  |  |  |  |

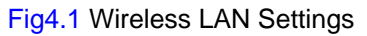

### ②Step 2, Click Scan button more than twice to search the SSID of the wireless router

Please make sure you click scan to search for more than twice, all the SSID of routers nearby will be list on the small window showed as Fig4.1.

### **③Step 3, Select SSID and fill in wireless security keys**

Select the SSID belongs to your router, and enter wireless security key password, and click set to finish the wireless setup. The camera will restart after the setup is done, **Please unplug the network cable once the camera gets restarted, let the camera make wireless connection by itself**. Do not shut down power during restart.

# Dericam

### M801W Indoor Pan/Tilt/Zoom IP Camera

| Device Info               |                       |                        |         |                                         |                    |                       |  |  |
|---------------------------|-----------------------|------------------------|---------|-----------------------------------------|--------------------|-----------------------|--|--|
| Date&Time Settings        | Wireless Lan Settings |                        |         |                                         |                    |                       |  |  |
| Users Settings            |                       |                        |         | [[001h2f                                | 1620941 infra None |                       |  |  |
| Basic Network Settings    | Wireless Network List |                        |         | Imdki/0021274633a0] infra VVEP          |                    |                       |  |  |
| Wireless Lan Settings     |                       |                        |         | ORK[0025864b8ce0] infra WEP D           |                    |                       |  |  |
| ADSL Settings             |                       |                        |         | NETGEAR-HUILONGGUAN[001b2f56729e] infra |                    |                       |  |  |
| UPnP Settings             |                       |                        |         | Scan Choose the SSID which belgongs to  |                    |                       |  |  |
| DDNS Service Settings     | Using V               | Wireless Lan           |         |                                         | vour wireles       | s router              |  |  |
| Mail Service Settings     | COMP (MICROS PAI)     |                        |         |                                         |                    |                       |  |  |
| FTP Service Settings      | 2210                  |                        | URK     |                                         |                    |                       |  |  |
| Alarm Service Settings    | Encryption            |                        | WEP     |                                         | ~                  |                       |  |  |
| Upgrade Device Firmware   | Authetication         |                        | Open Sy | ystem 🔽                                 | Enter the correct  |                       |  |  |
| Backup & Restore Settings | Key Fo                | rmat                   |         | Hexade                                  | cimal Number 🔽     | security keys of your |  |  |
| Restore Factory Settings  | Default               | TVVer                  |         | 1                                       |                    | wireless router       |  |  |
| Reboot Device             | Delauli               | ПЛКЕУ                  | _       | <u> </u>                                |                    |                       |  |  |
| log                       | Key 1                 | Click 'Set' to submit  |         | dericam1218                             |                    | 64 bits 🚩             |  |  |
| Back                      | Key 2                 | wireless settings, the |         |                                         |                    | 64 bits 💌             |  |  |
|                           | Key 3                 | camera will restart    |         |                                         |                    | 64 bits 💌             |  |  |
|                           | Key 4                 |                        | _       |                                         |                    | 64 bits 💌             |  |  |
|                           |                       | L                      | - (     | Set]                                    | Refresh            |                       |  |  |

Fig4.2 Wireless LAN Settings

#### **(4)**Step 4, Wait for the camera getting wireless connection

The LAN IP address will disappear on the window of IP Camera Tool when the camera gets restarted. Just wait for around 1 minute, the camera will get wireless connection, and the LAN IP of the camera will be showed again on the window as Fig4.3. **Congratulations!** You have done wireless connection of the camera successfully.

| 📴 IP Camera Tool |                      |  |
|------------------|----------------------|--|
| Anonynous        | Http://192.168. 1.35 |  |
|                  |                      |  |
|                  |                      |  |
|                  |                      |  |
|                  |                      |  |
|                  |                      |  |

#### Fig4.3 Wireless LAN Settings

The LAN IP of wireless connection could be increased by 1, compared to LAN IP of wired connection, for example the IP of wired connection is previously 192.168.1.34, and the IP of wireless connection could be 198.168.1.35, because the camera obtains IP address via DHCP server of the router.

#### Note

If you failed to make wireless connection, please refer to Dericam FAQ List.

## 5. Remote Access Settings

We have been able to access the camera within the LAN network, but how to access the camera via WAN or via internet? We have to do Remote Access Settings before we want to access the camera outside the LAN network.

#### 1) Default HTTP No.: 80

All the cameras' default http no. is 80. For example, if the LAN IP link of the camera is <u>http://192.168.1.35</u>, it says that the camera's http port no. is 80, if the LAN IP link of the camera is <u>http://192.168.1.35</u>, it says that the camera's http port no. is 88. **Port 80 could be blocked when accessing via internet, we need to change port 80 to another one like 88, or 85 as you like**, which will not be conflict with other existing ports like 25, 21.

#### 2) Change the default http no.80 to another one like 88, or 85 etc.

#### How to assign a different HTTP Port No. and fixed the LAN IP of the camera by the IP Camera Tool.

<u>Firstly</u>, open the **IP Camera Tool**, select the camera you want to change the port no. right click on the IP address link, and goes to Option "**Network Configuration**", it pops up another dialogue showed as Fig5.1, Fig5.2.

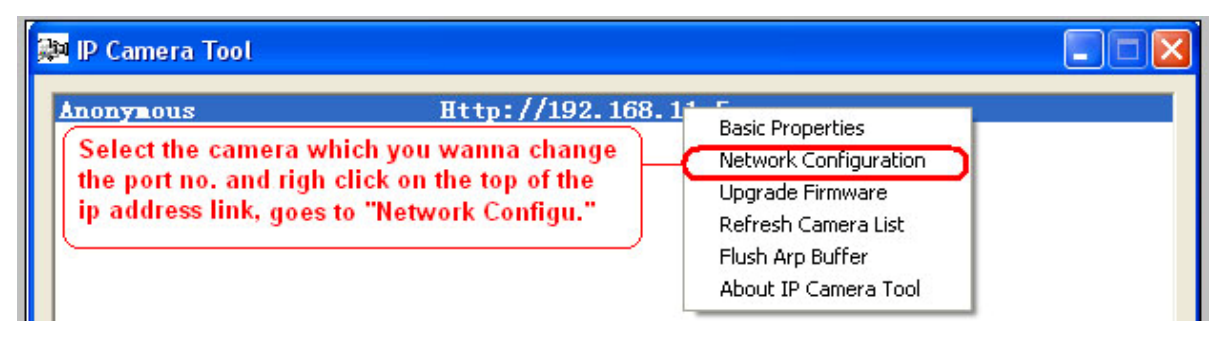

#### Fig5.1 Goes to Option Network Configuration

| nymous                                  | Anonymous Networ | k Configuration 🛛 🔀 |  |
|-----------------------------------------|------------------|---------------------|--|
|                                         | 🗌 Obtain IP from | DHCP server         |  |
|                                         | IP Address       | 192 .168 . 1 . 35   |  |
|                                         | Subnet Mask      | 255 .255 .255 . 0   |  |
| Modify from 80                          | Gateway          | 192 .168 . 1 . 1    |  |
| 10 00                                   | DNS Server       | 202 . 96 .134 . 33  |  |
|                                         | (Http Port       | 88                  |  |
| Enter user name<br>& password of<br>The | Øser<br>Password | admin               |  |
| Administrater<br>and click Ok           | OK               | Cancel              |  |

Fig5.2 Change the http port no. of the camera

<u>Secondly</u>, enter User name & password of the Administrator (default user: admin, no password), and click the button "OK" to apply the modification. The Camera will restart one the modification is done.

Thirdly, after the camera restart and get connected again, you will find the LAN IP link address has been change to <u>http://192.168.1.35:88</u>, and the LAN IP address is fixed at <u>http://192.168.1.35:88</u>. It won't be changed no matter you re-power the camera or re-power the router.

| Http://192.168. 1.35: 88 |                          |
|--------------------------|--------------------------|
|                          |                          |
|                          |                          |
|                          |                          |
|                          |                          |
|                          | Http://192.168. 1.35: 88 |

## **Get Started Remote Access Settings**

First of all, please make sure whether your ISP (Internet Service Provider) provides a Static WAN IP address service or a Dynamic WAN IP address service.

Note

We divide two sections of Remote Access Settings by Static WAN IP Service and Dynamic WAN IP Service.

If your ISP provides Static WAN IP Service please go to Section A (Page 9).

If your ISP provides **Dynamic WAN IP Service** please go to **Section B** directly (Page 10).

## Section A: Remote Access Settings -- Static WAN IP Service

#### ① Step 1, Get to know the WAN IP address of the router

Login the third party website <u>http://www.whatismyip.com</u> to obtain the WAN IP of the router. Then it will tell you the WAN IP address of your router showed as below. See examples as Fig5.3, it shows the WAN IP of the router is **183.37.19.183** 

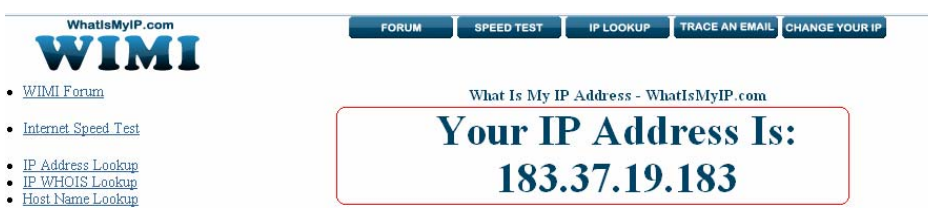

Fig5.3 Get to you the WAN IP address of the router

#### **②** Step 2, Make Port Forwarding of the HTTP Port of the camera

#### What is port forwarding?

If you have no concept of Port Forwarding, please open the webpage <u>http://portforward.com/help/portforwarding.htm</u> to learn some knowledge of Port Forwarding.

#### How to do port forwarding within the router

#### Example: The camera's LAN IP address is http://192.168.1.35:88 ,

Firstly, login the router, goes to the menu of Port Forwarding or Port Trigger (or named Virtue Server on some brands of router). Take Linksys brand router as an example, Login the router, and goes to Applications & Gaming->Single Port Forwarding.

<u>Secondly</u>, Create a new column by LAN IP address & HTTP Port No. of the camera within the router showed as below.

| LINKSYS <sup>®</sup> by Cisco     |                     |                                |               |                  |                        |                                   |                     |
|-----------------------------------|---------------------|--------------------------------|---------------|------------------|------------------------|-----------------------------------|---------------------|
| Applications 8                    |                     |                                |               |                  | Wireless-N             | Home Router                       | WRT120N             |
| Gaming                            | Setup Wire          | eless Securi                   | ity Acce      | ss Restrictions  | Applications<br>Gaming | & Administration                  | Status              |
|                                   | Single Port Forward | ng Port Kange                  | rorwarding    | Pon Kange Inggel | ning                   | DIVIZ                             | 905                 |
| Single Port Forwarding            |                     |                                |               |                  |                        |                                   |                     |
| Application Name                  | External Port       | Internal Port                  | Protocol      | To IP Address    | Enabled                | Hele                              |                     |
| None 💌                            |                     |                                |               | 192.168.1 .      |                        | neip                              |                     |
| None 💌                            |                     |                                | · · · · · · · | 192.168.1        |                        |                                   |                     |
| None 💌                            |                     | 32223                          | 3             | 192.168.1 .      |                        |                                   |                     |
| None 💌                            |                     |                                |               | 192.168.1 .      |                        |                                   |                     |
| None 💌                            |                     | 26 <u>222</u> 2                |               | 192.168.1 .      |                        |                                   |                     |
| Dericam                           | 88                  | 88                             | Both 💌        | 192.168.1 35     |                        | Fill the LAN IP<br>camera here in | of the<br>ust input |
|                                   |                     |                                | Both 💌        | 192.168.1 .      |                        | the last section                  | 35.                 |
| Assign a name as<br>you like here | fill the port       | no. 88 of the<br>the column of | Both 🔽        | 192.168.1        |                        |                                   |                     |
| <u> </u>                          | External an         | d Internal Port                | Both 💌        | 192.168.1        |                        |                                   |                     |
|                                   |                     |                                | Both 💌        | 192.168.1 .      |                        |                                   |                     |

#### Fig5.4 Make port forwarding within the router

www.dericam.net

Copyright @ Shenzhen Dericam Technology Co., Limited

#### ③ Step 3, Use the WAN IP address to access the camera via internet

After the port forwarding settings is finished, you can use the <u>WAN IP address + HTTP Port</u> to access the camera via internet. Take 183.37.19.183 for example, the accessing link of the camera via internet would be <u>http://183.37.19.183:88</u>

#### How to test if the link is working

Just enter http://<u>WAN IP address + HTTP Port</u> on the IE bar or sent the link http://<u>WAN IP address + HTTP Port</u> to your friend to have a test, and check if the link is accessible.

## Section B: Remote Access Settings -- Dynamic WAN IP Service

#### ① Step 1, Go to the website <u>www.dyndns.com</u> to create a free hostname

Login on <u>www.dyndns.com</u> and click 'get a free domain service', and click Sign up free. Create a **hostname**, a **user name** and **password** which are used to **DDNS Service Settings** within the camera.

#### Please apply the account step by step according to instructions on <u>www.dyndns.com</u>)

|                                  |                                                                                                    | NS.com                   |                                                                                    |                                                         | DN5 & Domains                                                         | Email Services<br>are you looking                                                                                                    | Performance & S<br>g for? 5                                | ecurity<br>Searc |
|----------------------------------|----------------------------------------------------------------------------------------------------|--------------------------|------------------------------------------------------------------------------------|---------------------------------------------------------|-----------------------------------------------------------------------|----------------------------------------------------------------------------------------------------|------------------------------------------------------------|------------------|
|                                  | Why DynDNS.com?                                                                                                    | Services & Pricing       | Support                                                                            |                                                         |                                                                       |                                                                                                    | Have an account?                                           | s                |
| Then click<br>here to sign<br>up | The Best Thi<br>Start now by registering yo<br>than 3.8 million home and<br>services, including free reg<br>can also safeguard your er<br>Sign up FRE | ngs In Life Are          | com. DynDNS.com<br>suite of comprehens<br>once you've set up<br>Internet, and much | provides more<br>iwe domain<br>our domain, you<br>more. | Add New Hostname:<br>Wild.ard:<br>Service Type:<br>IP Address:<br>TI. | youhost youhost youho | ndha org 🖉<br>domain' to same rettrigs.<br>est<br>XS value | •                |
| rst _                            | Get a FREE<br>Domain Name                                                                                                    | Step up to<br>Dynect SMB | Unlea                                                                              | sh the Power<br>of DNS                                  | Protect and spe<br>your intern                                        | ed up<br>et                                                                                                    | Safeguard y<br>Email                                       | your             |

#### Fig5.5 Register a user name on www.dyndns.com

| Why DynDNS.com? Services & Pr | ing Support | Have an |
|-------------------------------|-------------|---------|
|                               |             |         |

Get a free domain name and join 3,500,000 happy DynDNS users

| Most Popular                          |                                   |                                 |  |  |
|---------------------------------------|-----------------------------------|---------------------------------|--|--|
| DynDNS Free                           | DynDNS Pro                        | DynDNS Custom                   |  |  |
| FREE                                  | \$15 <sub>/yr</sub>               | \$29 <sup>,95</sup> /yr         |  |  |
| Get a free domain name                | Up to 30 Pro domain names         | DNS hosting for yourdomain.     |  |  |
| Update monthly to avoid expiration    | Never expires, just works         | Branded URL-shortening with W   |  |  |
| Use with Windows, OSX, routers & more | also works with TSIG clients      | also works with Apple AirPort & |  |  |
| Free email and community support      | Access to phone technical support | Access to phone technical su    |  |  |
| Sign Up                               | Sign Up                           | Sign Up                         |  |  |

Fig5.6 Register a user name on <u>www.dyndns.com</u> Copyright @ Shenzhen Dericam Technology Co., Limited

10

fi

#### 2 Step 2, DO DDNS Service Settings within the Camera

Please set **DDNS Service Settings** within the camera by **hostname**, a **user name** and **password** you've got from <u>www.dyndns.com</u>

Take hostname dericam.dyndns.org, user name derciam, password dericam2010 for example.

Firstly, goes to option of DDNS Service Settings on the administrator panel.

Secondly, select DynDns.org(dyndns) as a server showed as Fig5.7.

<u>Thirdly</u>, fill dericam as DDNS user, fill password dericam2010 as DDNS password, fill dericam.dyndns.org as DDNS domain and server URL, Then click save to make effect. The camera will restart and to take the DDNS settings effective.

| Dericam                   |                                  | M801W Indoor Pan/Tilt/Zoom IP Camera                  |  |  |  |  |
|---------------------------|----------------------------------|-------------------------------------------------------|--|--|--|--|
| Device Info               | Select Server DynDns.org(dyndns) |                                                       |  |  |  |  |
| Date&Time Settings        | DDNS Service Settings            |                                                       |  |  |  |  |
| Users Settings            | DDNS Service                     | DynDns.org(dyndns) 🗸                                  |  |  |  |  |
| Basic Network Settings    | DDMC Hase                        | device on                                             |  |  |  |  |
| Wireless Lan Settings     | DDIAS OSE                        | dericam                                               |  |  |  |  |
| ADSL Settings             | DDNS Password                    | •••••                                                 |  |  |  |  |
| UPnP Settings             | DDNS Host                        | dericam.dyndns.org                                    |  |  |  |  |
| DDNS Service Settings     | Re-Update Ignoring All Errors    | Never do this unless your hostname has been unblocked |  |  |  |  |
| Mail Service Settings     |                                  |                                                       |  |  |  |  |
| FTP Service Settings      | Click the option                 | Set Refresh                                           |  |  |  |  |
| Alarm Service Settings    | DDNS Service                     | Fill in the DDNS user: Password and the domain        |  |  |  |  |
| Upgrade Device Firmware   | Settings                         | name:dericam.dyndns.org                               |  |  |  |  |
| Backum & Pectare Settings |                                  | (                                                     |  |  |  |  |

Fig5.7 DDNS Service Settings

**Fourthly**, after the restart, login the camera, and go to option of **Device Info** on the administrator panel, and check if the DDNS status is successful showed as Fig5.8. If failed, please double check if you have input the correct hostname, user name, and password, and try to redo the settings.

| Dericam                   | M801W Indoor Pan/Tilt/Zoom IP Camera                               |          |                                             |  |  |  |  |
|---------------------------|--------------------------------------------------------------------|----------|---------------------------------------------|--|--|--|--|
| Device Info               | Go to option'Device Info' to check the status of the DDNS settings |          |                                             |  |  |  |  |
| Date&Time Settings        | Device Status                                                      |          |                                             |  |  |  |  |
| Users Settings            | Device ID                                                          |          | 00A100920035                                |  |  |  |  |
| Basic Network Settings    | Device Firmware Version                                            |          | 0 22 2 19                                   |  |  |  |  |
| Wireless Lan Settings     |                                                                    |          | 0.44.4                                      |  |  |  |  |
| ADSL Settings             | Device Embeded Web UI Version                                      |          | 2.4.1.1                                     |  |  |  |  |
| UPnP Settings             | Alias                                                              |          | Anonymous                                   |  |  |  |  |
| DDNS Service Settings     | Alarm Status                                                       |          | None                                        |  |  |  |  |
| Mail Service Settings     |                                                                    |          |                                             |  |  |  |  |
| FTP Service Settings      | DDNS Status                                                        |          | DynDns Succeed http://dericam.dyndns.org;82 |  |  |  |  |
| Alarm Service Settings    | UPnP Status                                                        |          | No Action                                   |  |  |  |  |
| Upgrade Device Firmware   | If all the parameters of <b>E</b>                                  | DNS set  | ttings were put correctly, here it wil say  |  |  |  |  |
| Backup & Restore Settings | DynDns Succeed + the                                               | internet | domain link address of the camera           |  |  |  |  |
| Restore Factory Settings  | ( .                                                                |          | )                                           |  |  |  |  |

Fig5.8 Check the status of the dynamic domain name

www.dericam.net

Copyright @ Shenzhen Dericam Technology Co., Limited

#### ③ Step 3, Make Port Forwarding of the HTTP Port of the camera

#### What is port forwarding?

If you have no concept of Port Forwarding, please open the webpage <u>http://portforward.com/help/portforwarding.htm</u> to learn some knowledge of Port Forwarding.

#### How to do port forwarding within the router

#### Example: The camera's LAN IP address is http://192.168.1.35:88 ,

<u>Firstly</u>, login the router, goes to the menu of **Port Forwarding or Port Trigger** (or named **Virtue Server** on some brands of router). **Take Linksys brand router as an example, Login the router, and goes to Applications & Gaming->Single Port Forwarding.** 

<u>Secondly</u>, Create a new column by LAN IP address & HTTP Port No. of the camera within the router showed as below.

| LINKSYS <sup>®</sup> by Cisco                |                                             |                   |                             |                                |         |                  |        |
|----------------------------------------------|---------------------------------------------|-------------------|-----------------------------|--------------------------------|---------|------------------|--------|
| Anniisetisen O                               |                                             |                   |                             | Wireless-N Home Router WRT120N |         |                  |        |
| Gaming                                       | Setup Wireless Security Access Restrictions |                   | Applications & Administrati |                                | Status  |                  |        |
|                                              | Single Port Forwardi                        | ng 🕴 Port Range   | Forwarding                  | Port Range Trigge              | ring    | DMZ              | QoS    |
| Single Port Forwarding                       |                                             |                   |                             |                                |         |                  |        |
| Application Name                             | External Port                               | Internal Port     | Protocol                    | To IP Address                  | Enabled | line la          |        |
| None 💌                                       |                                             | · · · · ·         |                             | 192.168.1 .                    |         | нер              |        |
| None 💌                                       |                                             |                   |                             | 192.168.1                      |         |                  |        |
| None 💌                                       | 1222                                        |                   | 200                         | 192.168.1 .                    |         |                  |        |
| None 💌                                       |                                             | 19 <u>-119</u> -1 |                             | 192.168.1 .                    |         |                  |        |
| None 💌                                       |                                             |                   |                             | 192.168.1 .                    |         |                  | ţ.     |
| Dericam                                      | 88                                          | 88                | Both 💌                      | 192.168.1 35                   |         | Fill the LAN IP  | of the |
|                                              |                                             |                   | Both 💌                      | 192.168.1 .                    |         | the last section | 35.    |
| Assign a name as fill the port no. 88 of the |                                             | no. 88 of the     | Both 🔽                      | 192.168.1 .                    |         |                  |        |
|                                              | External and Internal Port                  |                   | Both 🔽                      | 192.168.1 .                    |         |                  |        |
| . II                                         | <b></b>                                     |                   | Both 💌                      | 192.168.1 .                    |         |                  |        |

Fig5.9 Make port forwarding within the router

#### (4) Step 4, Use domain name to access the camera via internet

After the port forwarding is finished, you can use <u>the domain name+ http no.</u> to access the camera via internet. Take hostname <u>dericam.dyndns.org</u> for example, the accessing link of the camera via internet would be <u>http://dericam.dyndns.org</u>:88

#### How to test if the accessing link is working

1) Just enter http:// Domain name + HTTP Port on the IE bar, to see if the camera is accessible.

2) Send the link http:// Domain name + HTTP Port to your friend to have a test, to check if the camera is accessible

## 6. Other Settings

#### **Congratulations!**

You have finished the quick installation of the camera. You can take time to play the camera after you install the dome camera where you want to surveillance.

For other advanced software settings, such as <u>Alarm Service Settings</u>, <u>Mail Service Settings</u>, <u>User Settings</u>, please refer to the user manual in details.